# 在ISE中安裝第三方CA簽名的證書

## 簡介

本檔案介紹如何在思科身分識別服務引擎(ISE)中安裝由第三方憑證授權單位(CA)簽署的憑證。

必要條件

需求

思科建議您瞭解基本公鑰基礎架構。

採用元件

本檔案中的資訊是根據思科身分識別服務引擎(ISE)版本3.0。相同組態適用於版本2.X

本文中的資訊是根據特定實驗室環境內的裝置所建立。文中使用到的所有裝置皆從已清除(預設))的組態來啟動。如果您的網路運作中,請確保您瞭解任何指令可能造成的影響。

## 背景資訊

無論最終證書角色(EAP身份驗證、門戶、管理員和pxGrid)如何,此過程都是相同的。

## 設定

步驟 1.生成證書簽名請求(CSR)。

若要產生CSR,請導覽至管理>憑證>憑證簽署請求,然後按一下Generate Certificate Signing Requests(CSR)。

| Certificate Management $\checkmark$<br>System Certificates | Certificate Signing Requests                                                                       |  |  |  |
|------------------------------------------------------------|----------------------------------------------------------------------------------------------------|--|--|--|
| Trusted Certificates                                       | Generate Certificate Signing Requests (CSR)                                                        |  |  |  |
| OCSP Client Profile                                        | A Certificate Signing Requests (CSRs) must be sent to and signed by an external authority. Clic    |  |  |  |
| Certificate Signing Requests                               | request has been signed, click "bind" to bind the request to the signed certificate issued by that |  |  |  |
| Certificate Periodic Check Se                              | Q View 1 Export                                                                                    |  |  |  |
| Certificate Authority                                      | Friendly Name     Certificate Subject                                                              |  |  |  |

- 在「用法」部分下,從下拉選單中選擇要使用的角色。如果證書用於多個角色,則可以選擇「 多用」。生成證書後,可以根據需要更改角色。
- 2. 選擇可為其生成證書的節點。
- 3. 根據需要填寫資訊(組織單位、組織、城市、州和國家)。

≫ 注意:在Common Name(CN)欄位下,ISE自動填充節點的完全限定域名(FQDN)。

萬用字元:

- 如果目標是生成萬用字元證書,請選中Allow Wildcard Certificates框。
- 如果證書用於EAP身份驗證,則\*符號不能位於Subject CN欄位中,因為Windows請求方會拒 絕伺服器證書。
- 即使Supplicant客戶端上禁用了Validate Server Identity,當\*在CN欄位中時,SSL握手也可能 失敗。
- 相反,可以在CN欄位中使用通用FQDN,然後 \*.domain.com 可以在Subject Alternative Name(SAN)DNS Name欄位中使用。
- 註:某些憑證授權單位(CA)可以自動將萬用字元(\*)新增到憑證的CN中,即使該萬用字元不存 在於CSR中。在這種情況下,需要發出特殊請求來阻止此操作。

單個伺服器證書CSR示例:

#### Usage

| Certificate(s) will be used for       | Multi-Use           | $\sim$     | You can use a single certificate for multiple<br>services, but doing so is not a recommended                                                          |
|---------------------------------------|---------------------|------------|----------------------------------------------------------------------------------------------------|
|                                       |                     |            | practice. Rather, you should obtain individual<br>certificates specifically for each service (for<br>example, one certificate each for Guest Portals, |
| Allow Wildcard Certificates           | <b>(</b> )          |            | EAP, and pxGrid).                                                                                                    |
| Node(s)                               |                     |            |                                                                                                    |
| Generate CSR's for these Nodes:       |                     |            |                                                                                                    |
| Node                                  | CSR Friendly Name   |            |                                                                                                    |
| abtomar30                             | abtomar30#Multi-Use |            |                                                                                                    |
| Subject                               |                     |            |                                                                                                    |
| Common Name (CN)<br>\$FQDN\$          |                     | <b>(</b> ) |                                                                                                    |
| Organizational Unit (OU)<br>Cisco TAC |                     | <u>(</u> ) |                                                                                                    |
| Organization (O)<br>Cisco             |                     | ()         |                                                                                                    |
| City (L)<br>Bangalore                 |                     | _          |                                                                                                    |
| State (ST)<br>Karnataka               |                     |            |                                                                                                    |
| Country (C)<br>IN                     |                     |            |                                                                                                    |
| Subject Alternative Name (SAN)        |                     |            |                                                                                                    |
| IP Address                            | ~ 10.106.120.87     |            | <u> </u>                                                                                                    |
| * Key type                            |                     |            |                                                                                                    |
| RSA                                   | × (j)               |            |                                                                                                    |
|                                       |                     |            |                                                                                                    |

萬用字元CSR示例:

| Usage                           |                  |          | $\sim$                                                                                            |
|---------------------------------|------------------|----------|---------------------------------------------------------------------------------------------------|
| Certificate(s) will be used for | Multi-Use        | ~        | You can use a single certificate for multiple services, but doing so is not a recommended         |
|                                 |                  |          | practice. Rather, you should obtain individual<br>certificates specifically for each service (for |
| _                               |                  |          | example, one certificate each for Guest Portals, EAP, and pxGrid).                                |
| Allow Wildcard Certificates 🗸   | $\bigcirc$       |          |                                                                                                   |
| Subject                         |                  |          |                                                                                                   |
| Common Name (CN)                |                  | ~        |                                                                                                   |
| Mycluster.mydomain,com          |                  | (i)<br>  |                                                                                                   |
| Organizational Unit (OU)        |                  |          |                                                                                                   |
| Cisco TAC                       |                  |          |                                                                                                   |
| Organization (O)                |                  |          |                                                                                                   |
| Cisco                           |                  | <b>i</b> |                                                                                                   |
| City (L)<br>Bangalore           |                  |          |                                                                                                   |
| State (ST)<br>Karnataka         |                  |          |                                                                                                   |
| Country (C)<br>IN               |                  |          |                                                                                                   |
| Subject Alternative Name (SAN)  |                  |          |                                                                                                   |
| IP Address                      | ∽ 10.106.120.87  |          | - +                                                                                               |
| DNS Name                        | ✓ *.mydomain.com |          | - + 0                                                                                             |
| * Key type                      |                  |          |                                                                                                   |
| RSA                             | ~ (i)            |          |                                                                                                   |

✤ 注意:每個部署節點的IP地址都可以新增到SAN欄位,以避免通過IP地址訪問伺服器時出現證書警告。

建立CSR後,ISE將顯示一個彈出視窗,其中包含匯出該視窗的選項。 匯出後,此檔案必須傳送到 CA進行簽名。

~

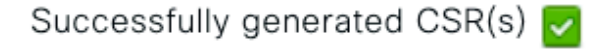

Certificate Signing request(s) generated:

abtomar30.abtomar.local#Multi-Use

Click Export to download CSR(s) or OK to return to list of CSR(s) screen

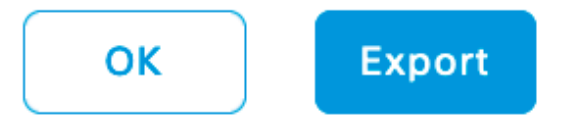

### 步驟 2. 匯入新的證書鏈。

證書頒發機構返回已簽名的伺服器證書以及完整的證書鏈(根/中間)。收到證書後,請執行以下步 驟將證書匯入ISE伺服器:

1. 要匯入CA提供的任何根和(或)中間證書,請導航到管理>證書>受信任證書。

2. 按一下Import,然後選擇Root和/或Intermediate證書,並在申請提交時選擇相關覈取方塊。
 3. 若要匯入伺服器證書,請導航到管理>證書>證書簽名請求。

- 4. 選擇先前建立的CSR,然後按一下「Bind Certificate」。
- 5. 選擇新的證書位置,ISE將證書繫結到資料庫中建立和儲存的私鑰。
- 💊 注意:如果已為此證書選擇管理員角色,則特定ISE伺服器服務將重新啟動。
- 注意:如果匯入的證書用於部署的主管理節點,並且選擇了管理員角色,則所有節點上的服務 將依次重新啟動。這是預期情況,建議執行此活動時停機。

## 驗證

如果在證書匯入期間選擇了管理員角色,則可以通過在瀏覽器中載入admin頁來驗證新證書是否就 位。只要鏈結構建正確,且憑證鏈結受瀏覽器信任,瀏覽器就必須信任新的管理員憑證。

| neral Details Certification Path                                                            |                            |
|---------------------------------------------------------------------------------------------|----------------------------|
| Certification path           abtomar-WIN-231PNBS4IPH-CA           abtomar 30. abtomar.local | cisco                      |
|                                                                                             | Identity Services Engine   |
|                                                                                             | Intuitive network security |
|                                                                                             | Username                   |
| View Certificate                                                                            |                            |
| ertificate status:<br>This certificate is OK.                                               | Password                   |
|                                                                                             | Login                      |
| OK                                                                                          | <br>English   日本語          |
|                                                                                             | Problems logging in?       |

© 2020 Cisco Systems, Inc. Cisco, Cisco Systems and Cisco Systems logo are registered trademarks of Cisco Systems, Inc. and/or its affiliates in the U.S and certain other countries. Cisco ISE View third-party licenses and notices

對於其他驗證,請在瀏覽器中選擇鎖符號,並在證書路徑下驗證整個鏈是否存在,以及電腦是否信 任該鏈。這不是伺服器正確向下傳遞了完整鏈的直接指示器,而是瀏覽器能夠基於其本地信任儲存 信任伺服器證書的指示器。

## 疑難排解

在dot1x身份驗證期間,請求方不信任ISE本地伺服器證書

驗證ISE是否在SSL握手過程中通過完整證書鏈。

當使用需要伺服器證書(即PEAP)的EAP方法並且選擇了Validate Server Identity時,在身份驗證 過程中,請求方使用其本地信任儲存中的證書來驗證證書鏈。作為SSL握手流程的一部分,ISE會呈 現其證書以及其鏈中存在的任何根證書和(或)中間證書。如果鏈不完整,請求方將無法驗證伺服 器身份。若要驗證憑證鏈結是否傳遞回使用者端,可以執行以下步驟:

- 1. 要在身份驗證期間從ISE(TCPDump)獲取捕獲,請導航到操作>診斷工具>常規工具> TCP轉儲 。
- 2. 下載/開啟捕獲並應用Wireshark中的過濾器ssl.handshake.certificates,然後查詢訪問質詢。
- 3. 選中後, 導航至展開Radius協定>屬性值對> EAP 消息最後段>可擴展身份驗證協定>安全

## 套接字層>證書>證書。

#### 捕獲中的證書鏈。

| Elle Edit View Go Capture Analyze  | Statistics Telephony Icols Internals Hel | P<br>  Mai 191 🥵 🛸   1931 |                                                          |
|------------------------------------|------------------------------------------|---------------------------|----------------------------------------------------------|
| Filter: ssl.handshake.certificates | Expression                               | Clear Apply S             | Save                                                     |
| No. Time                           | Source                                   | Destination               | Protocol Length Info                                     |
| 334 13:59:41.137274                | 14.36.157.20                             | 14.36.157.21              | TLSv1.2 992 Server Hello, Certificate, Server Hello Done |
| 857 13:59:53.158063                | 14.36.157.21                             | 14.36.154.5               | RADIUS 1178 Access-Challenge(11) (id=198, 1=1136)        |
| 860 13:59:53.193912                | 14.36.157.21                             | 14.36.154.5               | RADIUS 1174 Access-Challenge(11) (id=199, l=1132)        |
| 862 13:59:53.213715                | 14.36.157.21                             | 14.36.154.5               | RADIUS 1174 Access-Challenge(11) (id=200, 1=1132)        |
| 864 13:59:53.231653                | 14.36.157.21                             | 14.36.154.5               | RADIUS 301 Access-Challenge(11) (id=201, 1=259)          |
| 1265 14:00:01.253698               | 14.36.157.20                             | 14.36.157.21              | TLSv1.2 992 Server Hello, Certificate, Server Hello Done |
|                                    |                                          |                           |                                                          |

| 4 | TI TI                                                                                                    |
|---|----------------------------------------------------------------------------------------------------|
|   | <pre># AVP: I=255 t=EAP-Message(/9) Segment[1]</pre>                                                                                                    |
|   | B AVP: 1=255 t=EAP-Message(79) Segment[2]                                                                                                    |
|   | w AVP: 1=255 t=EAP-Message(79) Segment[3]                                                                                                    |
|   | B ANP: 1=255 t=EAP-Message(79) Last Segment[4]                                                                                                    |
|   | EAP fragment                                                                                                    |
|   | SExtensible Authentication Protocol                                                                                                    |
|   | Code: Request (1)                                                                                                    |
|   | Id: 41                                                                                                    |
|   | Length: 1012                                                                                                    |
|   | Type: Protected EAP (EAP-PEAP) (25)                                                                                                    |
|   | B EAP-TLS Flags: 0xc0                                                                                                    |
|   | EAP-TLS Length: 3141                                                                                                    |
|   | I [4 EAP-TLS Fragments (3141 bytes): #857(1002), #860(1002), #864(135)]                                                                                                    |
|   | ⊙ Secure Sockets Layer                                                                                                    |
|   | u TLSv1 Record Layer: Handshake Protocol: Server Hello                                                                                                    |
|   | © TLSv1 Record Layer: Handshake Protocol: Certificate                                                                                                    |
|   | Content Type: Handshake (22)                                                                                                    |
|   | Version: TLS 1.0 (0x0301)                                                                                                    |
|   | Length: 3048                                                                                                    |
|   | B Handshake Protocol: Certificate                                                                                                    |
|   | Handshake Type: Certificate (11)                                                                                                    |
|   | Length: 3044                                                                                                    |
|   | Certificates Length: 3041                                                                                                    |
|   | Ecertificates (3041 Bytes)                                                                                                    |
|   | Certificate Length: 1050                                                                                                    |
|   | a Certificate (14-at-comorname=lokise204.rtpaaa.net,14-at-organizationalunitwame=kii/AAA,16-at-organizationvame=kii/AAA,16-at-organizationvame=kii |
|   | Certificate Length: 13/9                                                                                                    |
|   | a local control control that the matter (place (carter) place (carter)                                                                                                    |
|   | ILSVI KECOTO LAVET: HARDSHAKE PTOLOCOT: SETVET HELTO DORE                                                                                                    |
|   |                                                                                                    |

如果鏈不完整,請導航到ISE管理>證書>受信任證書,並驗證根和(或)中間證書是否存在。如果 證書鏈成功通過,則必須使用此處概述的方法來驗證證書鏈本身是否有效。

開啟每個證書(伺服器、中間和根),通過將每個證書的主題金鑰識別符號(SKI)與鏈中下一個證書 的頒發機構金鑰識別符號(AKI)匹配來驗證信任鏈。

憑證鏈結範例。

| Certificate 26                                                    | Certificate 25                                                   | Certificate 26                                               |
|-------------------------------------------------------------------|------------------------------------------------------------------|--------------------------------------------------------------|
| General Details Certification Path                                | General Details Certification Path                               | General Details Certification Path                           |
| Show <all></all>                                                  | Show <al></al>                                                   | Show <all></all>                                             |
| Field Value *                                                     | Field Value *                                                    | Field Value *                                                |
| Public key RSA (2048 84s)                                         | CA Version V0.0                                                  | Public key RSA (4096 Bits)                                   |
| E Subject Key Identifier da 39 a3 ee 5e 6b 4b 0d 32 55 bf ef 95 6 | Subject Key Identifier fe 34 ca 8d 22 9b 6e d7 a6 86 11 cl 18 1. | Rivey Usage Digital Signature, Certificate Signing, Off-I    |
| Enhanced Key Usage Server Authentication (1.3.6.1.5.5.7.3.1)      | E Certificate Templat SubCA                                      | Subject Key Ident 52 2e e5 2c 38 29 d6 da 81 19 11 70 74 00  |
| Subject Alternative P Address=14.36.157.21                        | Authority Key Identif KeyID=52 2e e5 2c 38 29 d6 da 81 19 11     | CA Version V0.0                                              |
| Authority Key Identi KeyID=fe 34 ca 8d 22 9b 6e d7 a6 86 11       | CRL Distribution Pol [1]CRL Distribution Point: Distribution Pol | Basic Constraints Subject Type=CA, Path Length Constraint= 💼 |
| CRL Distribution Pol [1]CRL Distribution Point: Distribution Pol  | Authority Informatio [1]Authority Info Access: Access Method     | Thumbprint algori shat                                       |
| Authority Informati [1] Authority Info Access: Access Method +    | Key Usage Digital Signature, Certificate Signing, Off-L -        | Thumbprint cb 24 48 a5 30 11 72 a3 da 9e 31 d1 f3 f6 +       |
| •                                                                 | • = = = • =                                                      |                                                              |
| V3                                                                | N3                                                               | V3                                                           |
| Edit Properties Copy to File                                      | Edit Properties Copy to File                                     | Edit Properties Capy to File                                 |
| ОК                                                                | 05                                                               | ОК                                                           |

## ISE證書鏈正確,但終端在身份驗證期間拒絕ISE伺服器證書

如果ISE在SSL握手期間呈現其完整證書鏈,而請求方仍拒絕證書鏈;下一步是驗證根證書和(或 )中間證書是否在客戶端本地信任儲存中。

若要從Windows裝置驗證這一點,請導航到mmc.exe 檔案>新增 — 刪除管理單元。從「可用管理單 元」列中選擇「證書」,然後按一下「新增」。根據使用的身份驗證型別(使用者或電腦)選擇我 的使用者帳戶或電腦帳戶,然後按一下確定。

在控制檯檢視下,選擇Trusted Root Certification Authorities和Intermediate Certification Authorities以驗證本地信任儲存中是否存在根證書和中間證書。

| aconsole1 - [Console Root\Certificates - Current User\Trusted Root Certification Authorities\Certificates] |                            |                              |            |                   |                  |     |
|----------------------------------------------------------------------------------------------------|----------------------------|------------------------------|------------|-------------------|------------------|-----|
| 🔓 File Action View Favorites Window Help                                                                   |                            |                              |            |                   |                  |     |
| ◆ ⇒   2 🗔 🗀   G 🕞   🛛 📩                                                                                    |                            |                              |            |                   |                  |     |
| Console Root                                                                                               | Issued To                  | Issued By                    | Expiration | Intended Purpo    | Friendly Name    | Sta |
| A 🐺 Certificates - Current User                                                                            | AddTrust External CA Root  | AddTrust External CA Root    | 5/30/2020  | Server Authenti   | USERTrust        |     |
| Personal                                                                                                   | Baltimore CyberTrust Root  | Baltimore CyberTrust Root    | 5/12/2025  | Server Authenti   | Baltimore Cybe   |     |
| <ul> <li>Trusted Root Certification Authorities</li> </ul>                                                 | Certum CA                  | Certum CA                    | 6/11/2027  | Server Authenti   | Certum           |     |
| Certificates                                                                                               | GCisco Root CA 2048        | Cisco Root CA 2048           | 5/14/2029  | <all></all>       | <none></none>    |     |
| Enterprise Trust                                                                                           | Gisco Root CA M1           | Cisco Root CA M1             | 11/18/2033 | <all></all>       | <none></none>    |     |
| Certificate Revocation List                                                                                | Gass 2 Primary CA          | Class 2 Primary CA           | 7/6/2019   | Secure Email, S., | CertPlus Class 2 |     |
| Certificates                                                                                               | Glass 3 Public Primary Ce  | Class 3 Public Primary Certi | 8/1/2028   | Secure Email, C   | VeriSign Class 3 |     |
| Active Directory User Object                                                                               | COMODO RSA Certificati     | COMODO RSA Certificatio      | 1/18/2038  | Server Authenti   | COMODO           |     |
| Trusted Publishers                                                                                         | Copyright (c) 1997 Micro   | Copyright (c) 1997 Microso   | 12/30/1999 | Time Stamping     | Microsoft Time   |     |
| Untrusted Certificates                                                                                     | DigiCert Assured ID Root   | DigiCert Assured ID Root C   | 11/9/2031  | Server Authenti   | DigiCert         |     |
| Third-Party Root Certification Authorities                                                                 | GDigiCert Global Root CA   | DigiCert Global Root CA      | 11/9/2031  | Server Authenti   | DigiCert         |     |
| Trusted People                                                                                             | DigiCert High Assurance    | DigiCert High Assurance E    | 11/9/2031  | Server Authenti   | DigiCert         |     |
| Other People                                                                                               | DST Root CA X3             | DST Root CA X3               | 9/30/2021  | Secure Email, S., | DST Root CA X3   |     |
| Certificate Enrollment Requests                                                                            | DST Root CA X3             | DST Root CA X3               | 9/30/2021  | <all></all>       | <none></none>    |     |
| Image: Smart Card Trusted Roots                                                                            | Entrust Root Certification | Entrust Root Certification   | 11/27/2026 | Server Authenti   | Entrust          |     |

## 驗證這是一個伺服器身份檢查問題的簡單方法,取消選中Supplicant客戶端配置檔案配置下的 Validate Server Certificate,然後再次對其進行測試。

| Connection Security                              | When connecting:                               |
|--------------------------------------------------|------------------------------------------------|
| Security type: WPA2-Enterprise                   | Connect to these servers:                      |
| Encryption type: AES                             | Trusted Root Certification Authorities:        |
|                                                  |                                                |
|                                                  | AddTrust External CA Root                      |
|                                                  | Baltimore CyberTrust Root                      |
| Choose a network authentication method:          | Certum CA                                      |
| Microsoft: Protected EAP (PEAP)                  | Cisco Root CA 2048                             |
| Settings                                         | Cisco Root CA M1                               |
| Remember my credentials for this connection each | Class 2 Primary CA                             |
| time I'm logged on                               | Class 3 Public Primary Certification Authority |
|                                                  | Cottopo pot costilionation toshority           |
|                                                  | III →                                          |
|                                                  |                                                |

## 相關資訊

- <u>思科身份服務引擎管理員指南3.0版</u>
- 思科技術支援與下載

#### 關於此翻譯

思科已使用電腦和人工技術翻譯本文件,讓全世界的使用者能夠以自己的語言理解支援內容。請注 意,即使是最佳機器翻譯,也不如專業譯者翻譯的內容準確。Cisco Systems, Inc. 對這些翻譯的準 確度概不負責,並建議一律查看原始英文文件(提供連結)。